## Logistik: Waagenanbindung

#### Inhalt

- Anwendungsbeispiel
- Benötigte Hardware
- Kommunikation zur Waage herstellen
- Empfohlen: Kommunikation über TCP Server Mode
- Anbindung zur Waage konfigurieren
  - Eigenschaften editieren
  - NachkommaTrennzeichen
  - Nutzung von Kilogramm
- Zuweisen der Anbindung in büro+
  - Konfiguration
  - Kommunikation
  - Gerät testen
- Nutzung der Waage
  - Hinweise zur Einstellung der Maßeinheit für die Waage
    - Bereich: KASSE
  - Bereich: LOGISTIK-MODUL
    Hinweis für Waagen, die nur Kilogramm unterstützen

## Anwendungsbeispiel

Ein Lager besitzt fünf Arbeitsplätze, die mit Thin Clients ausgestattet sind und auf einen Terminal-Server zugreifen. Diese Arbeitsplätze im Lager sollen allesamt mit einer Waage vom Typ KERN PCB 6000-0 kommunizieren können, welche zentral im Raum bereitgestellt ist. Die Instanzen von büro+ verbinden sich direkt über die IP-Adresse mit dieser Waage.

## Benötigte Hardware

Kern Waage PCB 6000-0: Waage, die z. B. in einem Versandlager perfekt mit microtech büro+ zusammenarbeiten kann.

**NPort 5100**: Wird genutzt, um die Waage in das Netzwerk einzubinden. Über das kompakte Netzwerk-Gerät kann microtech büro+ direkt auf die an den NPort seriell angeschlossene Waage im Netzwerk zugreifen.

## Kommunikation zur Waage herstellen

Der NPort 5110 stellt als Interface die Kommunikation zur Waage im Netzwerk her. Die notwendige Konfiguration kann entweder über eine Web-Oberfläche geschehen oder über eine spezielle Administrations-Software des Herstellers. Das Vorgehen ist in beiden Fällen gleich: Die genaue IP-Adresse sowie der Port werden benötigt, um die Einstellungen mit denen in büro+ abzugleichen. Wir zeigen Ihnen in dieser Dokumentation das Vorgehen mit der Software "NPort-Administrator", welche vom Hersteller des NPort ausgegeben wird.

| -1 Port(s) Selected. 1st p | port is Port 1                                                                                                    |                       |                                                               |                                                                             |
|----------------------------|----------------------------------------------------------------------------------------------------|-----------------------|---------------------------------------------------------------|-----------------------------------------------------------------------------|
| Operating Mode             | TCP Server Mode                                                                                                    | N                     |                                                               |                                                                             |
| TCP Server                 | TCP Server Mode      TCP Client Mode      UDP Mode      Pair Conn. Slave Mod      Pair Conn. Master Mode      Ethernet Modem Mod      Reverse Telnet Mode      Disable      966      1 | le<br>de<br>e<br>Inac | Dptional)<br>Alive Ch<br>tivity Tim<br>Allow Driv<br>gnore Ja | eck Timeout<br>(0-99 min)<br>eout<br>(0-65535 ms)<br>ver Control<br>mmed IP |
| Data Packing (Option       | nal)                                                                                                    |                       |                                                               |                                                                             |
| Delimiter 1                | 00 (0-ff, Hex)                                                                                                    | Force Tx Timeout      | 0                                                             | (0-65535 ms)                                                                |
| Delimiter 2                | 00 (0-ff, Hex)                                                                                                    | Packing Length        | 0                                                             | (U-1024 bytes)                                                              |
| Delimiter Process          | Do Nothing 👻                                                                                                    |                       |                                                               |                                                                             |

## Empfohlen: Kommunikation über TCP Server Mode

Über den TCP-Server Mode lässt sich die Verbindung zu dem NPort und der Waage herstellen.

Wir stellen Ihnen in dieser Dokumentation diesen Weg als einfachste und komfortabelste Konfiguration vor.

| 👖 🔮 💁<br>Exit Search Search                                               | IP Locate | Configure We | Б           |              |             |             |        |  |
|---------------------------------------------------------------------------|-----------|--------------|-------------|--------------|-------------|-------------|--------|--|
| Function                                                                  |           |              | C           | onfiguration | - 1 NPort(s | )           |        |  |
| NPort                                                                     | No /      | Model        | MAC Address | IP Address   | IP Address2 | Server Name | Status |  |
| Configuration  Monitor  Port Monitor  COM Mapping  Port IP Address Report | 1         | NPort 5110   | 00:         | 1            |             | NP5110_ 54  |        |  |
|                                                                           | <         |              |             |              |             |             |        |  |

## (i) Info:

Für den Einsatz in einem Netzwerk muss der NPort 5110 nur einmal konfiguriert werden, die Instanzen von microtech büro+ können über die IP-Adresse des Interfaces direkt mit der Waage kommunizieren.

## Anbindung zur Waage konfigurieren

Bevor die Waage mit microtech büro+ kommunizieren kann, ist es zunächst notwendig die Anbindung in büro+ einzurichten.

Die Kern Waage PCB 6000-0 wird ganz klassisch als Kassenwaage in den Anbindungen konfiguriert.

Navigieren Sie hierzu in büro+ auf Registerkarte: DATEI - INFORMATIONEN - EINSTELLUNGEN - ANBINDUNGEN. Erstellen Sie über die Schaltfläche: NEU eine neue Kassenwagenanbindung.

| o° =                  | Anbindungen bearbeiten ? 쥼                                                |        | ×  |
|-----------------------|---------------------------------------------------------------------------|--------|----|
| Bearbeitung           | Hilfe                                                                     |        |    |
| Contraction Schließen | Neu  Kopieren  Weitere  Eigenschaften  Gestalten                          |        |    |
| Aktionen              |                                                                           |        |    |
|                       | Rektronisches Zahlungssystem Anbindung 🛛 🔤 Touchscreen Tastatur Anbindung |        |    |
| 0                     | Anmeldesystem Anbindung                                                   |        |    |
| Neue Anbindu          | Magnetkarten Anbindung 🗧 Telefax Anbindung                                |        |    |
|                       | 🗞 Telefon Anbindung 📇 Kassendisplay Anbindung                             |        |    |
|                       | 🖶 Kassendrucker Anbindung 📇 Kassenschublade Anbindung                     |        |    |
| SNBC BTP-2002         | 🖾 Kassenwaage Anbindung 😭 Telefon-CD Anbindung                            |        |    |
|                       | €re ElStEr Anbindung 🕺 🖓 Kundenkarten Anbindung                           |        |    |
| # <b>.</b>            | 👳 Web Anbindung 🖉 Kellnerschloss Anbindung                                |        |    |
|                       | 🚰 Technische Sicherheitseinrichtung Anbindung 🕞 V-LOG Arbeitsplatz        |        | -  |
| EPSON DM-D1           | * Neu                                                                     | Strg+N | .: |
| 2                     |                                                                           |        |    |
| GWK elPay             | Fax über Wahlhilfe Kassen Vorgabe                                         |        |    |
|                       | zwischenablage                                                            |        |    |
|                       |                                                                           |        |    |

Benennen Sie diese Anbindung z. B. "KernIP" aus und drücken die Schaltfläche: EIGENSCHAFTEN.

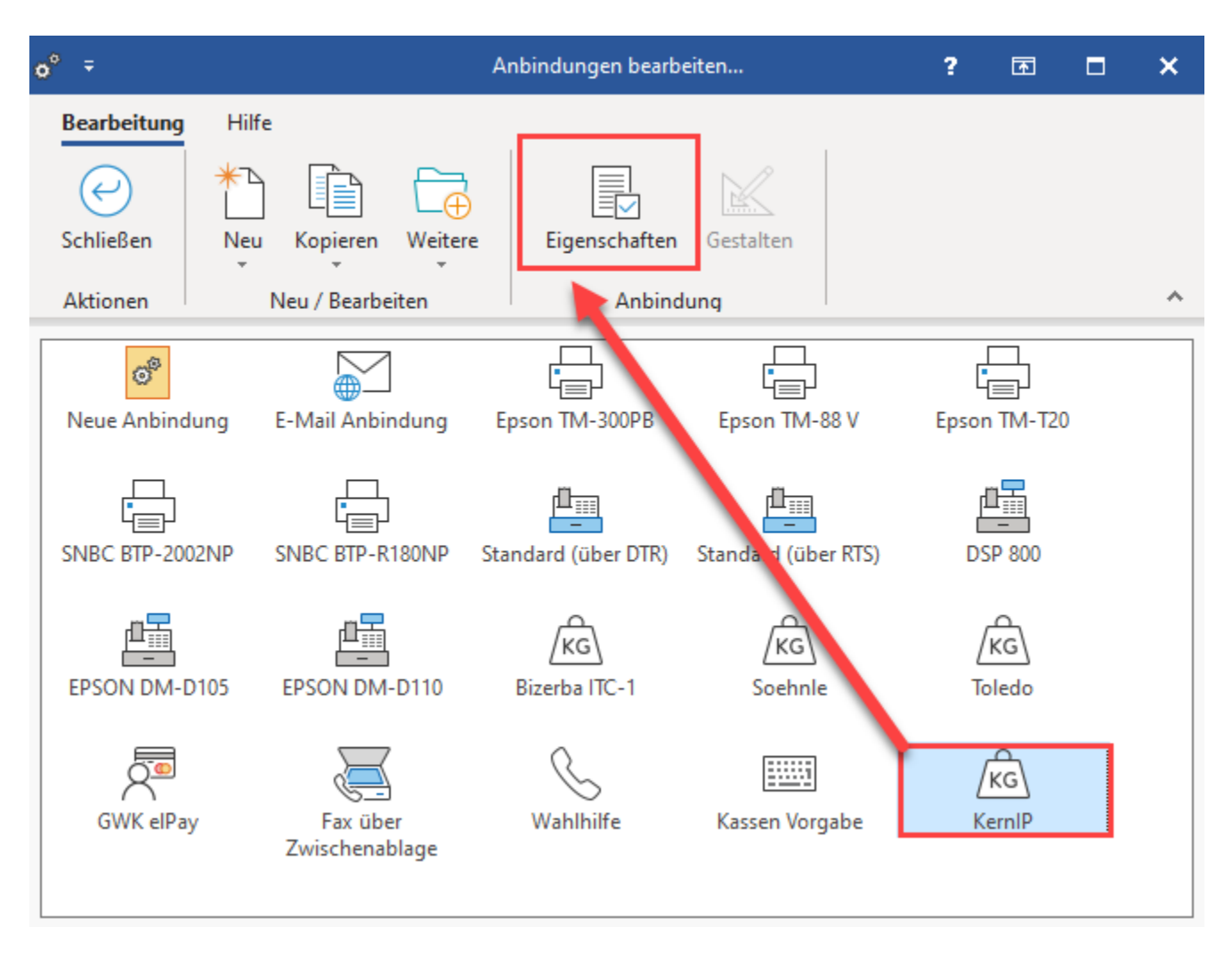

## Eigenschaften editieren

Die Konfiguration unterscheidet sich geringfügig von der bisherigen Konfiguration einer Kassenwaage (Anbindung). Diese haben wir für Sie zusätzlich noch mal in einem Aufklappfeld für Sie aufgelistet:

# Erweiterte Dokumentation einblenden: Folgende Steuerbefehle werden neben IP, Port, Timeout mindestens benötigt:

Folgende Steuerbefehle werden neben IP, Port, Timeout mindestens benötigt:

Init=[]

AnfrageGewicht=[]

AnfangGewStr=[]

AnfangGewStr2=[]

EndeGewStr=[]

EndeStr=[]

Init

Wird nach dem initialisieren einmalig der Schnittstelle an die Waage gesendet

#### AnfrageGewicht

Diese Zeichenfolge wird vor jedem Wiegen einmalig zur Waage gesendet

#### AnfangGewStr

#### Nach dieser Zeichenfolge steht das eigentliche Gewicht

#### AnfangGewStr2

Nach dieser Zeichenfolge steht das eigentliche Gewicht (dies ist ein optionaler Parameter, wenn die Waage unterschiedliche Sequenzen mit gültigen Werten zurückliefert)

#### EndeGewStr

Vor dieser Zeichenfolge steht das eigentliche Gewicht

#### EndeStr

Die Rückantwort wird geprüft auf diese Zeichen, wenn diese nicht enthalten sind gilt die Antwort aus fehlerhaft übermittelt

#### Einheit

Dieser Text wird innerhalb der Position als Einheit nach dem Zuweisen des Gewichts auf die Menge gesetzt

#### AnfangGewStr und AnfangGewStr2:

Hintergrund: Es gibt Waagen am Markt die ein schnelles und ein genaues Gewicht ermitteln. Beide Werte werden von der Waage entsprechend zurückgegeben. Das genaue Gewicht wird aber nicht in allen Fällen zurückgegeben. So kann man in einer Abfrage beide Gewichtswerte ermitteln, sofern dann ein Wert nicht da ist, wird auf den 2. Wert zurückgefallen.

Nach dem Aufrufen der Anbindungs-Eigenschaften stehen der bekannten Konfiguration, zusätzliche **drei zusätzliche Einstellungen** zur Verfügung. Diese Angaben werden genutzt, um die Kommunikation herzustellen:

- IP: Diese Angabe kopieren Sie bitte aus der Konfiguration des NPort 5100 und fügen es an dieser Stelle ein
- Port: Kopieren Sie diesen ebenfalls aus der Konfiguration des NPort 5100
- Timeout: Dieser Zeitwert gibt an, ab welcher überschrittener Wartezeit die Kommunikation unterbrochen werden soll

| <u>kā</u> 🤣 Ŧ                                                                                                    | Eigenschaften von "KernIP"                    | ? | Æ | × |
|----------------------------------------------------------------------------------------------------|-----------------------------------------------|---|---|---|
| Start Hilfe                                                                                                    |                                               |   |   |   |
| Speichern Verwerf<br>& schließen<br>Aktionen                                                                                                    | n Einfügen X<br>Zwischenablage                |   |   | ^ |
| Konfiguration                                                                                                    | Änderungsdatum                                |   |   | Ŧ |
| Bezeichnung<br>Bezeichnung                                                                                                    | KernIP                                        |   |   |   |
| Einstellungen                                                                                                    |                                               |   |   |   |
| [Waage]<br>Init=[]<br>AnfrageGewich<br>AnfangGewStr=<br>EndeGewStr=[#<br>EndeStr=[#13]<br>Einheit=kg<br>Typ=Kern<br>IP=1<br>Port=4001<br>Timeout=5000<br>NachkommaTren | t=[s]<br>[S,#32,S]<br>32,k,g]<br>nzeichen=[.] |   |   | ^ |
| <                                                                                                    |                                               |   | > | ~ |

#### NachkommaTrennzeichen

Über dieses definieren Sie das Dezimaltrennzeichen für die Kassenwaage.

NachkommaTrennzeichen=[.]

#### Nutzung von Kilogramm

Wird anstatt der Angabe Gramm, Kilogramm genutzt, ist dies für die Zeile "EndeGewStr" anzupassen. Beachten Sie an dieser Stelle, dass jedes Zeichen für sich angegeben werden muss. Das bedeutet, dass nicht "kg", sondern "k,g" einzutragen ist:

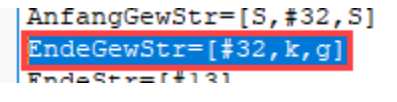

EndeGewStr=[#32,k,g]

## Zuweisen der Anbindung in büro+

Nachdem die Anbindung zur Waage konfiguriert wurde, kann diese z. B. einer Kasse zugewiesen werden.

Wechseln Sie über Registerkarte: DATEI - INFORMATIONEN - EINSTELLUNGEN zu den SYSTEMEINSTELLUNGEN und wählen Sie den Eintrag: WAAGE.

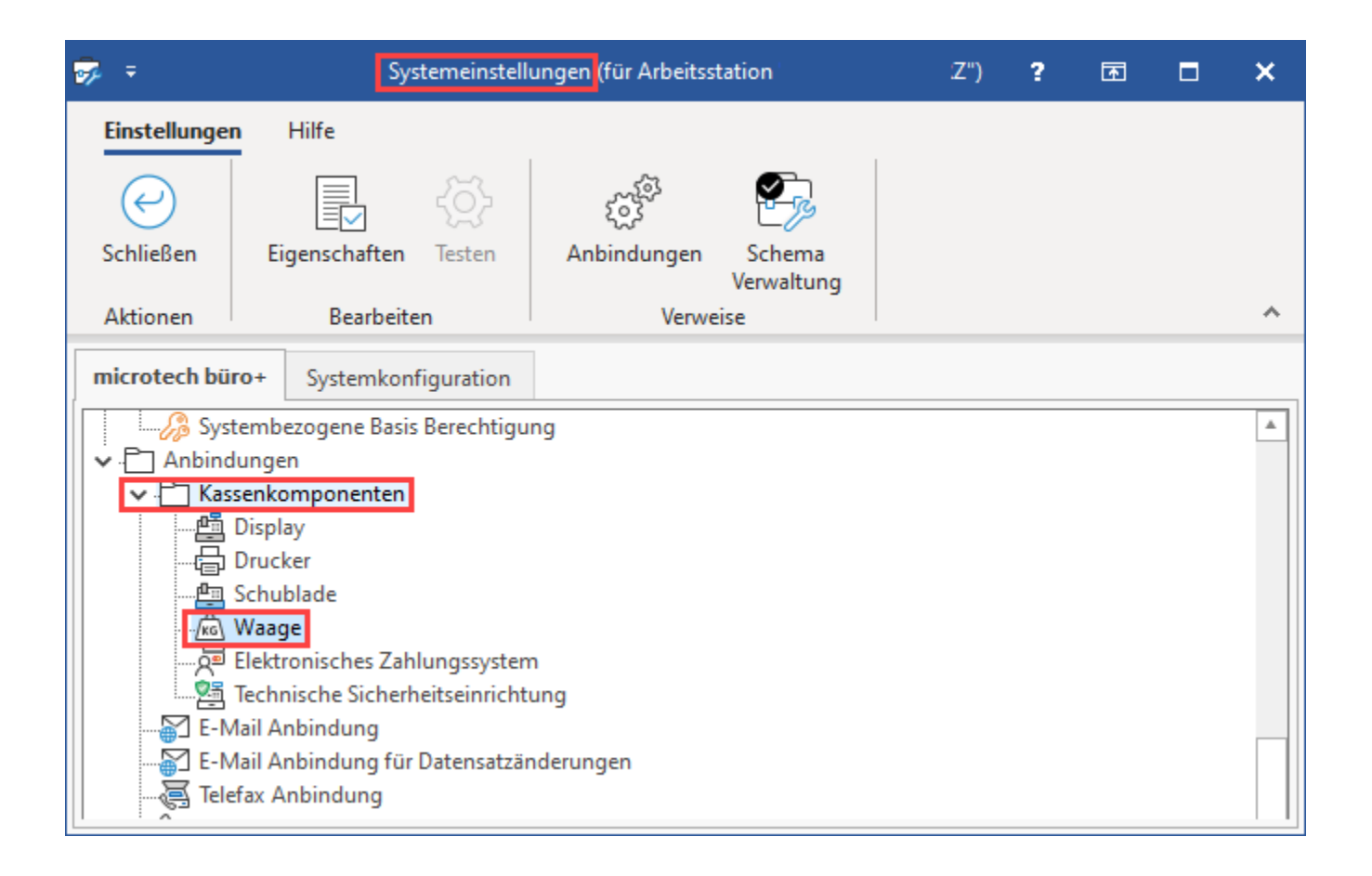

#### Über die Schaltfläche: EIGENSCHAFTEN können Sie die Kassenkomponente einstellen.

Es erscheint das folgende Fenster, welches für jede Kasse einzeln zu konfigurieren ist:

| 📇 Kassenk                 | omponente | einstellen |           |            |         |           | $\times$ |
|---------------------------|-----------|------------|-----------|------------|---------|-----------|----------|
| (0) Kasse                 | (1) Kasse | (2) Kasse  | (3) Kasse | (4) Kasse  | (5) Bar | (6) Bar 🔻 | • •      |
| <b>Konfigura</b><br>Gerät | tion      | KernlP     |           | •          |         |           |          |
| Kommunil<br>Schnitt       | kation    |            | • {\$}    | Erweitert  |         |           |          |
| Gerät test                | en        |            |           |            |         |           |          |
|                           |           |            |           |            |         |           |          |
| ? Hilf                    | e 🔻       |            |           | $\bigcirc$ | ок      | Abbr      | echen    |

## Konfiguration

Wählen Sie als Gerät: KernIP

## Kommunikation

Als Schnittstelle kann zwischen IP und der COM-Schnittstelle gewählt werden. Bei Nutzung der COM-Schnittstelle stehen über die Schaltfläche: ERWEITERT spezifische Einstellungen zur seriellen Schnittstelle zur Verfügung.

## Gerät testen

Die Schaltfläche: TEST liefert bei diesem Funktionstest das aktuell auf der Waage befindliche Gewicht zurück. Eine Netzwerkkommunikation findet statt und das Gewicht wird ausgelesen.

| In den Eigensch                    | aften der Waagen-Anbindung er                                     | weitern Sie die Konfiguratior     | für die Dauer des Testes un  | n einen Muster-Wert.          |
|------------------------------------|-------------------------------------------------------------------|-----------------------------------|------------------------------|-------------------------------|
| TestResult=                        | 1.79 kg                                                           |                                   |                              |                               |
| Auf diese Weise<br>beim Testen der | können Sie Ihre Einstellungen u<br>Konfiguration korrekt ausgeben | und das Programmverhalten werden. | dazu überprüfen. In den Syst | emeinstellungen sollte dieser |
|                                    |                                                                   |                                   |                              |                               |
|                                    |                                                                   |                                   |                              |                               |
|                                    |                                                                   |                                   |                              |                               |
|                                    |                                                                   |                                   |                              |                               |
|                                    |                                                                   |                                   |                              |                               |
|                                    |                                                                   |                                   |                              |                               |
|                                    |                                                                   |                                   |                              |                               |
|                                    |                                                                   |                                   |                              |                               |
|                                    |                                                                   |                                   |                              |                               |
|                                    |                                                                   |                                   |                              |                               |
|                                    |                                                                   |                                   |                              |                               |
|                                    |                                                                   |                                   |                              |                               |

| . ⊘ ÷                                   | Eigenschaften von "KernIP"              | ? | F | ×      |
|-----------------------------------------|-----------------------------------------|---|---|--------|
| Speichern<br>& Speichern<br>& schließen | erfen Einfügen X<br>X<br>Text<br>X<br>X |   |   |        |
| Aktionen                                | Zwischenablage                          |   |   | ^      |
| Konfiguration Info                      | Änderungsdatum                          |   |   | Ŧ      |
| Bezeichnung                             |                                         |   |   |        |
| bezeichnung                             |                                         |   |   |        |
| Bezeichnung                             | KernIP                                  |   |   |        |
|                                         |                                         |   |   |        |
| Einstellungen                           |                                         |   |   |        |
| [Waage]                                 |                                         |   |   | $\sim$ |
| Init=[]                                 |                                         |   |   |        |
| AnfrageGewi                             | cht=[s]                                 |   |   |        |
| AnfangGewSt                             | r=[S,#32,S]                             |   |   |        |
| EndeGewStr=                             | [#32,k,g]                               |   |   |        |
| EndeStr=[#13                            | 3]                                      |   |   |        |
| Einheit=kg                              |                                         |   |   |        |
| Typ=Kern                                |                                         |   |   |        |
| IP=1                                    |                                         |   |   |        |
| Port=4001                               |                                         |   |   |        |
| Timeout=5000                            | D                                       |   |   |        |
| NachkommaTre                            | ennzeichen=[.]                          |   |   |        |
| TestResult=                             | 1.79 kg                                 |   |   |        |
|                                         |                                         |   |   |        |
|                                         |                                         |   |   |        |
|                                         |                                         |   |   |        |
| Ergänz                                  | en Sie für einen                        |   |   |        |
|                                         | · · · · ·                               |   |   |        |
| Dumm                                    | /-Ausgabe-Test der                      |   |   |        |
|                                         |                                         |   |   |        |
| Waage                                   | entsprechend einen                      |   |   |        |
| D                                       | . 14/                                   |   |   |        |
| Dummy                                   | /-wert                                  |   |   |        |
|                                         |                                         |   |   | ~      |
| 4                                       |                                         |   |   |        |
|                                         |                                         |   |   |        |
|                                         |                                         |   |   |        |

| <b>≫</b> ∓   |                            | Systemei   | nstellungen | (für Arbeitsst | ation '              | :Z"         | ) ?        | Ā         |       | ×        |
|--------------|----------------------------|------------|-------------|----------------|----------------------|-------------|------------|-----------|-------|----------|
| Einstellunge | n Hilfe                    |            |             |                |                      |             |            |           |       |          |
| $\bigcirc$   |                            | -2         | }           |                | e,                   |             |            |           |       |          |
| Schließen    | Eigenscha                  | ften Teste | en Anl      | bindungen      | Schema<br>Verwaltung |             |            |           |       |          |
| Aktionen     | B                          | - ··       | omponente   | einstellen     |                      |             |            |           |       | ×        |
| microtech bü | ro+ Syst                   | Rassenk    | omponente   | einstellen     |                      |             |            |           |       | <u> </u> |
| Svc          | tembezogei                 | (0) Kasse  | (1) Kasse   | (2) Kasse      | (3) Kasse            | (4) Kasse   | (5) Kasse  | (6) k     | *     | •        |
| ✓ □ Anbino   | lungen                     | Konfigura  | tion        |                |                      |             |            |           |       |          |
| 🗸 🎦 Kas      | senkompor                  | Gerät      |             | KernIP         |                      | *           |            |           |       |          |
|              | Display                    |            |             |                |                      |             |            |           |       |          |
|              | Schublade                  | Kommuni    | kation      |                |                      |             |            |           |       |          |
| Re           | Waage                      | Schnitt    | tstelle     | COM1           | - {\$}               | Erweitert   |            |           |       |          |
|              | Elektroniscl               |            |             | (i) Infam      |                      |             |            |           |       |          |
|              | lechnische<br>Jail Anbindi | Gerät test | en          |                | ation                |             |            |           |       |          |
|              | Iail Anbindi               | U<br>U     | Test        |                | 🟓 Zu Ih              | rer Informa | ation:     |           |       |          |
|              | efax Anbind                | -          |             | ( i            | )                    |             |            |           |       |          |
| S Tele       | fon Anbinc                 |            |             |                | Die W                | aage meldet | ein Gewich | it von 1, | /9 kg |          |
| /kg\ Allo    | gemeine Wa                 |            |             |                |                      |             |            |           |       |          |
| Ma           | gnetkarten                 |            |             |                |                      | Г           |            |           | 1     |          |
|              | Inerschloss                |            | e 🔻         |                |                      |             | $\bigcirc$ | OK        |       |          |
| 🔏 Ani        | meldesyster                |            | -           | _              |                      |             |            |           |       | 1        |
| : 🛃 Kur      | ndenkarten Ar              | hindung    |             |                |                      |             |            |           | _     |          |

## Nutzung der Waage

Nachdem die Anbindung eingerichtet und zugewiesen wurde, können Sie z. B. im Modul: Kasse sowie im Modul: Logistik & Versand auf diese zugreifen.

- Im Logistik-Arbeitsplatz: Parameter: Logistik Arbeitsplätze (Integrierte Logistik-/Versandlösung)#Waage
- Pro Vorgangsart bzw. Buchungsparameter: Buchungsparameter (Integrierte Logistik-/Versandlösung)#Waage

## Hinweise zur Einstellung der Maßeinheit für die Waage

#### Bereich: KASSE

In der Kasse wird die Einheit aus der Waagen-Anbindung herangezogen.

Da die Ausweisung in der Kasse immer in Gramm erfolgt, ist in der Waagen-Anbindung Gramm anzugeben!

## Bereich: LOGISTIK-MODUL

Im Bereich "Logistik" sowie im Artikel wird die Einstellung unter Parameter - Artikel - Parameter - Artikelgewicht beachtet.

Im Logistikmodul erfolgt automatisch eine Umrechnung, wenn in der Waagen-Anbindung z. B. Gramm und in den Parametern Kilogramm hinterlegt sind.

#### Beachten Sie:

Vergewissern Sie sich vor der Nutzung der Waage im Logistikmodul, dass innerhalb der Artikel-Parametern ein Gewicht in Gramm oder Kilogramm eingestellt ist, damit das Gewicht korrekt ermittelt werden kann!

## Hinweis für Waagen, die nur Kilogramm unterstützen

Erweitern Sie die Konfiguration der Waage um den zusätzlichen Steuerbefehl **NachkommaTrennzeichen=[Trennzeichen]** - weitere Informationen in folgendem Hilfe-Artikel: Kassenwaage (Anbindung).

Weitere Informationen zu den Parametern der Artikel finden Sie in folgendem Kapiteln:

- Parameter (Artikel)
- Kassenwaage (Anbindung)